# Bill Pay Instructions

# WRC Agency

This document provides instructions on entering electronic payments on the WRC Agency website.

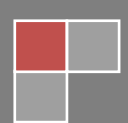

# **Table of Contents**

| STEPS TO ENTER PAYMENT                    | 2  |
|-------------------------------------------|----|
| ECHECK PAYMENT PROCESS                    | 3  |
| CREDIT/DEBIT CARD PAYMENT PROCESS         | 7  |
| STEPS TO SET UP A REGISTERED USER ACCOUNT | 11 |
| MAIN MENU OPTIONS                         | 12 |

# **STEPS TO ENTER PAYMENT**

Click on "Sign In" located at the top right hand corner of the screen to log into the WRC website.

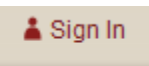

#### Enter your log in credentials.

| Email Addre | ss                    |
|-------------|-----------------------|
|             |                       |
| Password    |                       |
|             |                       |
| Remem       | ber Me                |
| Log In      | ► Lost your password? |

Highlight the WRC Agency tab located on the top right hand corner of the screen.

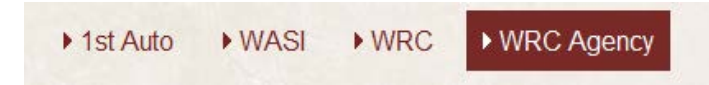

Click on "Bill Pay" located at the top right hand corner of the screen above the WRC Agency tab.

| Bill Pay | Staff | My Account | Logout |
|----------|-------|------------|--------|
|          |       |            |        |

If you are logging into "Bill Pay" for the first time, you will need to register for the User ID and Password. Please refer to instructions at the end of this manual on how to set up the registered user account. To register, click on the "**REGISTER**" link and fill out the necessary credentials. To make a one-time payment without registering, click on "**PAY WITHOUT REGISTERING**". If you already have registered, enter the User ID and Password and click on "**LOG IN**"

| User ID:                |  |
|-------------------------|--|
| Password:               |  |
|                         |  |
| Register                |  |
| Forgot Password         |  |
| Pay Without Registering |  |

On the next screen select the payment method. If making an automatic withdrawal (ACH) payment, select the "eCheck" option. If making a payment with Credit/Debit card, select this option. Click "Continue" after making the selection.

| Make a Payment - WRC Agency – Premium Payment |  |  |
|-----------------------------------------------|--|--|
| PAYMENT METHOD SELECTION                      |  |  |
| Please choose a payment method:               |  |  |
| Checking/Savings Account (eCheck)             |  |  |
| Credit/Debit Card                             |  |  |
|                                               |  |  |
| Continue Cancel                               |  |  |

The subsequent sections discuss:

- ECHECK PAYMENT PROCESS
- CREDIT/DEBIT CARD PAYMENT PROCESS

### **ECHECK PAYMENT PROCESS**

Enter the following information on the next screen:

- Payment Amount
- Insured Name
- Quote/Policy Number

Click "Continue" to proceed to the next screen.

| WRC Agency Online Payments      |                 |
|---------------------------------|-----------------|
|                                 | *Required Field |
| PAYMENT INFORMATION             |                 |
| Payment Amount:*                | \$0.00          |
| Payment Method:                 | eCheck          |
| Payment Date:                   | Nov-23-2012     |
| PAYMENT DETAILS                 |                 |
| Insured Name:*                  |                 |
| Policy Number or Quote Number:* |                 |
|                                 |                 |
| C                               | ontinue Cancel  |

On the next screen enter the Bank Account Information and click "Continue"

**Bank Routing Number:** Follow the instructions on the screen to find the bank routing number on your check.

**Bank Account Number**: Follow the instructions on the screen to find the bank account number on your check.

**Re-Enter Bank Account Number** 

Bank Account Type: Select the bank account type.

Is this a business account: Select "Yes" or "No" to answer this question.

| Make a Payment - WRC Agency – Premium Payment                                                    |  |
|--------------------------------------------------------------------------------------------------|--|
| *Required Field                                                                                  |  |
| BANK ACCOUNT INFORMATION                                                                         |  |
| C1234567894     1234564     101       Bank Routing Number     Bank Account Number (not required) |  |
| Bank Routing Number:*                                                                            |  |
| Re-Enter Bank Account Number:*                                                                   |  |
| Bank Account Type:* () Checking () Savings                                                       |  |
| Is this a business account?:* 💿 Yes 💿 No                                                         |  |
| Continue Cancel                                                                                  |  |

On the next screen enter the contact information. The fields labeled in bold and that has a red asterisk are required. If you are not a registered user, you can use the "Become a Registered User" window to sign up for an account. This window will not be visible if you are a registered user.

| Contact Information      |                                                                                                    |
|--------------------------|----------------------------------------------------------------------------------------------------|
|                          | *Required Field                                                                                                    |
| CONTACT INFORMATION      |                                                                                                    |
| East Manager             |                                                                                                    |
| First Name!"             |                                                                                                    |
| Last Name:*              |                                                                                                    |
| Company Name:            |                                                                                                    |
| Phone Number:*           | · ·                                                                                                    |
| E-mail Address:          |                                                                                                    |
|                          | Note: If you choose not to provide an e-mail address, you will be unable to check the status of your payment when you return to this site. |
| Street Address 1:*       |                                                                                                    |
| Street Address 2:        |                                                                                                    |
| City:*                   |                                                                                                    |
| State:*                  | Choose one                                                                                                    |
| Zip Code:*               |                                                                                                    |
|                          |                                                                                                    |
| BECOME A REGISTERED USER |                                                                                                    |
| User ID:                 | 6-16 characters                                                                                                    |
| Password:                | 6-12 characters, at least one letter and                                                                                                   |
|                          | one number                                                                                                    |
| Re-Enter Password:       |                                                                                                    |
| Shared Secret Question:  | Select Question                                                                                                    |
| Shared Secret Answer:    |                                                                                                    |
| Save Registration?       |                                                                                                    |
| с                        | ontinue Cancel                                                                                                    |

On the payment confirmation screen, review the payment information. Check the "I accept the Terms and Conditions" box and click on "Confirm" to complete the payment process. A confirmation will be sent to you via email if you have entered the address in contact information. A sample verification screen is shown below.

| Verify Payment - WRC Agency - Premium Payment                                                                                                    |  |  |
|----------------------------------------------------------------------------------------------------|--|--|
| *Required Field                                                                                                    |  |  |
| Please review the information below and select Confirm to process your payment. If you need to make any changes to your payment, select Cancel to return to the previous screen.                                                                                                    |  |  |
|                                                                                                    |  |  |
| Your Payment Detail                                                                                                    |  |  |
| Payment Amount: \$10.00                                                                                                    |  |  |
| Payment Date: Nov-19-2012                                                                                                    |  |  |
| Your Account Detail                                                                                                    |  |  |
| Bank Routing Number: 075000022                                                                                                    |  |  |
| Bank Name: US BANK NA                                                                                                    |  |  |
| Bank Account Number: XXXXXXXXXXXXXX2345                                                                                                    |  |  |
| Bank Account Type: Checking                                                                                                    |  |  |
| Bank Account Category: Business                                                                                                    |  |  |
| Send an email confirmation:                                                                                                    |  |  |
|                                                                                                    |  |  |
| Terms And Conditions                                                                                                    |  |  |
| PLEASE READ AND APPROVE THE FOLLOWING AUTHORIZATION                                                                                                    |  |  |
| By clicking "I Accept", I authorize the payee to electronically debit my bank account for the amount(s) and at the frequency and date set forth above.                                                                                                    |  |  |
| If this is a single payment, this authorization is valid for this transaction only. If this is a recurring payment, this authorization is to remain in full force and effect until I notify my bank or notify the payee of its termination by canceling any pending payments and recurring payment instructions within this system at least three banking days before my account is scheduled to be debited. |  |  |
| If a convenience fee is added to the transaction, I understand that the convenience fee displayed will be included in the total payment amount.                                                                                                    |  |  |
| In the event that a payment is returned for insufficient funds, I authorize the payee to electronically debit my bank account for the original amount of the transaction, as well as a returned item fee, up                                                                                                    |  |  |
| I accept the Terms and Conditions:                                                                                                    |  |  |
| Confirm Cancel                                                                                                    |  |  |

Print the confirmation page that displays after the payment is confirmed. A sample confirmation page is displayed below.

#### SAMPLE CONFIRMATION PAGE

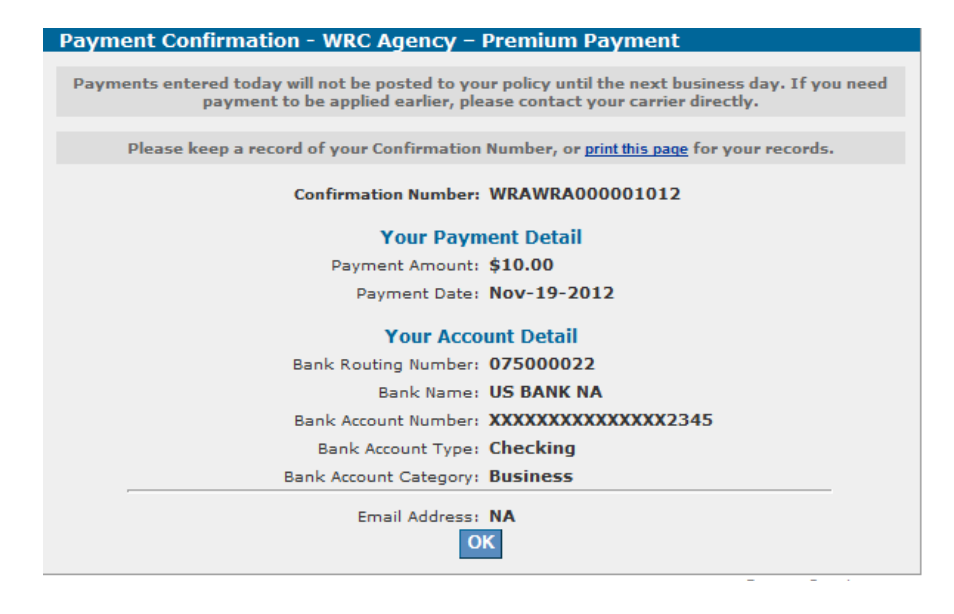

#### SAMPLE EMAIL CONFIRMATION

\*\*\* PLEASE DO NOT RESPOND TO THIS EMAIL \*\*\*

Thank you for your payment.

This email is to confirm your payment submitted on Nov-16-2012 for WRC Agency ? Premium Payment.

Confirmation Number: WRAWRA000001013 Payment Amount: \$10.00 Scheduled Payment Date: Nov-19-2012 Insured Name: TEST Quote Number: 1234

Account Nickname: N/A Routing Transit Number: 075000022 Account Number: XXXXXXXXXXXXX2345 Account Type: Checking Account Category: Business

If you have questions about this payment or need assistance, please call Customer Service at (800)329-7020.

Thank you for using the WRC Agency - electronic payment system.

# Next Section - Instructions to enter credit/debit card payment.

# **CREDIT/DEBIT CARD PAYMENT PROCESS**

Log into your account and select Credit/Debit Card option

| Make a Payment - WRC Agency - Premium Payment                                    |  |
|----------------------------------------------------------------------------------|--|
| PAYMENT METHOD SELECTION                                                         |  |
| Please choose a payment method:                                                  |  |
| <ul> <li>Checking/Savings Account (eCheck)</li> <li>Credit/Debit Card</li> </ul> |  |
|                                                                                  |  |
| Continue Cancel                                                                  |  |

Enter the following information on the next screen:

- Payment Amount
- Insured Name
- Quote/Policy Number

Click "Continue" to proceed to the next screen.

| WRC Agency Online Payments      |                 |
|---------------------------------|-----------------|
|                                 | *Required Field |
| PAYMENT INFORMATION             |                 |
| Payment Amount:*                | \$0.00          |
| Payment Method:                 | Credit/Debit    |
| Payment Date:                   | Nov-21-2012     |
| PAYMENT DETAILS                 |                 |
| Insured Name:*                  |                 |
| Policy Number or Quote Number:* |                 |
| C                               | Cancel          |

On the next screen select the Credit/Debit card Type from the drop down menu and enter the remaining information related to the account and billing address. Click "Continue" to get to the contact information screen.

| Make a Payment - WRC Agency | – Premium Payment |
|-----------------------------|-------------------|
|                             | *Required Field   |
| ACCOUNT INFORMATION         |                   |
| Credit/Debit Card Type:*    |                   |
| Credit/Debit Card Number:*  |                   |
| Expiration Date:*           |                   |
| BILLING ADDRESS             |                   |
| Street Address 1:*          |                   |
| Street Address 2:           |                   |
| City:*                      |                   |
| State:*                     | Choose one        |
| Zip Code:*                  | -                 |
| Continue Cancel             |                   |

On the next screen enter the contact information of the payer. If the contact address is the same as the billing address, select "Use my Billing Address as my Contact Address" field (as displayed below). If the contact address is not same as the billing address, select "Use the address entered below as my Contact Address" and enter the information in the fields provided.

Enter the following information:

- First Name
- Last Name
- Phone Number

The field names highlighted in bold are mandatory and should be completed before proceeding to the next screen. If you are not a registered user, you can fill out the required information in the "Become a registered user" field to process the same.

| Contact Information                                                                          |                                                                                                    |  |
|----------------------------------------------------------------------------------------------|----------------------------------------------------------------------------------------------------|--|
|                                                                                              | *Required Field                                                                                                    |  |
| CONTACT INFORMATION                                                                          |                                                                                                    |  |
| First Name:*                                                                                 |                                                                                                    |  |
| Last Name.*                                                                                  | ·                                                                                                    |  |
| Company Name                                                                                 | ·                                                                                                    |  |
| Phone Number:*                                                                               |                                                                                                    |  |
| Final Address                                                                                |                                                                                                    |  |
| E-mail Address:                                                                              |                                                                                                    |  |
|                                                                                              | Note: If you choose not to provide an e-mail address, you will be unable to check the status of your payment when you return to this site. |  |
| You must select your billing address as your contact address or enter a new contact address. |                                                                                                    |  |
| ٩                                                                                            | Use my Billing Address as my Contact Address                                                                                               |  |
| ۲                                                                                            | test                                                                                                    |  |
|                                                                                              | Madison, WI 53718                                                                                                    |  |
| 0                                                                                            | Use the address entered below as my contact address                                                                                        |  |
| Street Address 1:*                                                                           |                                                                                                    |  |
| Street Address 2:                                                                            |                                                                                                    |  |
| City:*                                                                                       |                                                                                                    |  |
| State:*                                                                                      | Choose one                                                                                                    |  |
| Zip Code:*                                                                                   | -                                                                                                    |  |
| BECOME A REGISTERED USER                                                                     |                                                                                                    |  |
|                                                                                              |                                                                                                    |  |
| User ID:                                                                                     | 6-16 characters                                                                                                    |  |
| Password:                                                                                    | 6-12 characters, at least one letter and                                                                                                   |  |
| Re-Enter Password:                                                                           |                                                                                                    |  |
| Shared Secret Ouestion:                                                                      | Select Question                                                                                                    |  |
| 2                                                                                            |                                                                                                    |  |
| Shared Secret Answer:                                                                        |                                                                                                    |  |
| Save Registration?                                                                           |                                                                                                    |  |
| Continue Cancel                                                                              |                                                                                                    |  |

On the next screen verify the payment information, enter the "Credit/Debit Card Security Code", and select "Confirm". If you want to receive a confirmation via email, enter the email address in the field provided.

| Verify Payment - WRC Agency – Premium Payment                                                                                                    |  |  |
|----------------------------------------------------------------------------------------------------|--|--|
| Please review the information below and select Confirm to process your payment. If you need to make any changes to your payment, select Cancel to return to the previous screen. |  |  |
|                                                                                                    |  |  |
| Your Payment Detail                                                                                                    |  |  |
| Payment Amount: \$20.00                                                                                                    |  |  |
| Payment Date: Nov-16-2012                                                                                                    |  |  |
| Your Account Detail                                                                                                    |  |  |
| Payer Name: test data                                                                                                    |  |  |
| Card Number: XXXXXXXXXXXXXXXXXXXXXXXXXXXXXXXXXXXX                                                                                                    |  |  |
| Card Type: Visa                                                                                                    |  |  |
| Expiration Date: Feb-2013                                                                                                    |  |  |
| Your Credit/Debit Card Billing Address                                                                                                    |  |  |
| Street Address 1: test                                                                                                    |  |  |
| Street Address 2:                                                                                                    |  |  |
| City: Madison                                                                                                    |  |  |
| State: WI                                                                                                    |  |  |
| Zip Code: 53718                                                                                                    |  |  |
| Send an email confirmation:                                                                                                    |  |  |
| 3-digit code on the signature strip of your credit card:                                                                                                    |  |  |
| Confirm Cancel                                                                                                    |  |  |

#### SAMPLE PAYMENT CONFIRMATION

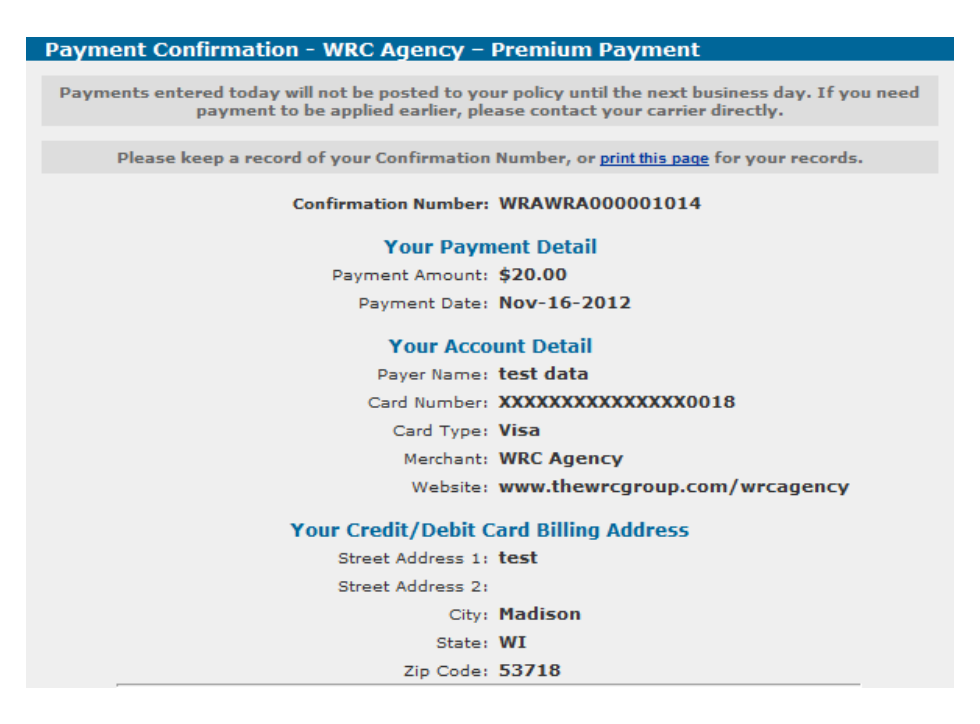

#### SAMPLE EMAIL CONFIRMATION

#### \*\*\* PLEASE DO NOT RESPOND TO THIS EMAIL \*\*\*

Thank you for your payment.

This email is to confirm your payment submitted on Nov-16-2012 for WRC Agency ? Premium Payment.

Confirmation Number: WRAWRA000001014 Payment Amount: \$20.00 Scheduled Payment Date: Nov-16-2012 Insured Name: test Quote Number: 3456

Payer Name: test data Credit Card Number: XXXXXXXXXXXXXXXX0018 Credit Card Type: VISA Approval Code: N/A

Merchant: WRC Agency Website: <u>www.thewrcgroup.com/wrcagency</u>

If you have questions about this payment or need assistance, please call Customer Service at (800)329-7020.

Thank you for using the WRC Agency - electronic payment system.

# **STEPS TO SET UP A REGISTERED USER ACCOUNT**

On the log in screen select "Register"

| User ID:                |
|-------------------------|
| Password:               |
| Log In                  |
| Register                |
| Forgot Password         |
| Pay Without Registering |

Enter the necessary information on the next screen. All fields that are bolded and have a red asterisk are mandatory. Hit the "Submit" tab to complete the registration process.

| User Registration        |                                          |  |
|--------------------------|------------------------------------------|--|
| *Required Field          |                                          |  |
| PAYOR IDENTIFICATION     |                                          |  |
| User ID:*                | 6-16 characters                          |  |
| Password:*               | 6-12 characters, at least one letter and |  |
|                          | one number                               |  |
| Re-Enter Password:*      |                                          |  |
| PAYOR PROFILE            |                                          |  |
|                          |                                          |  |
| First Name:*             |                                          |  |
| Last Name:*              |                                          |  |
| Company Name:            |                                          |  |
| Street Address 1:*       |                                          |  |
| Street Address 2:        |                                          |  |
| City:*                   |                                          |  |
| State:*                  | Select State                             |  |
| Zip Code:*               |                                          |  |
| E-mail Address:          |                                          |  |
| Phone Number:*           | Calact Quartian                          |  |
| Shared Secret Question:* |                                          |  |
| Shared Secret Answer:*   |                                          |  |
| Submit Cancel            |                                          |  |

The next screen will display a message indicating the registration is complete. You will also receive a confirmation in email if you submitted the email address when filling out the registration information.

| Registration Complete                                                                                                    |
|----------------------------------------------------------------------------------------------------|
| Thank you for registering. You are now logged in to the system. Please make a note of your<br>User ID and Password for the next time you visit the payment system. |
| Continue                                                                                                    |

# **MAIN MENU OPTIONS**

The following options are available on the main menu. The description by each tab explains the use of each function. Please refer to the screen below for more information on the main menu selections.

|                           | PRIVACY (1) CUSTOMER SERVICE RELP                    |  |
|---------------------------|------------------------------------------------------|--|
| Main Menu                 |                                                      |  |
| Make Payment              | Make a payment from a specified account.             |  |
| Manage Accounts           | Add, Edit and Delete your accounts.                  |  |
| Pending Payments          | View, Edit and Delete your pending payments.         |  |
| <b>Recurring Payments</b> | Create, View, Edit and Stop your recurring payments. |  |
| Payment History           | View your payment history.                           |  |
| Update Profile            | View your registration information.                  |  |

Browser Requirements